## CIM Course Change Request - Reactivating a Course

**Step 1** - Go to **Course Inventory Management** (<u>https://nextcatalog.baylor.edu/courseadmin</u>). Enter the prefix and/or prefix and course number (ex. ACC 2306) of the course. Highlight the appropriate deleted Baylor University (BU) course to reactivate. Select **Reactivate**.

| Course Inventory Management                                                       |                                                                                                    |                                                        |                                                    |                                                               |                                | He                                 | elp 😡 |
|-----------------------------------------------------------------------------------|----------------------------------------------------------------------------------------------------|--------------------------------------------------------|----------------------------------------------------|---------------------------------------------------------------|--------------------------------|------------------------------------|-------|
| Search, edit, add,<br>Use an asterisk (*<br>with "MATH", and<br>Quick Searches pr | , and inactivate courses.<br>() in the search box as a wild o<br>d *MATH* everything that cour<br>rovides a list of predefined se | ard. For exampl<br>ntains "MATH". T<br>arch categories | le, MATH* will find of The system searches to use. | everything that starts with "<br>s the Course Code, Title, Wo | MATH", *MATH<br>rkflow step an | H everything that<br>d CIM Status. | ends  |
|                                                                                   |                                                                                                    | Search                                                 | History - OR -                                     | Propose New Course                                            | Inactiva                       | ted Courses 🗸                      |       |
| Course Code                                                                       | Title                                                                                                    |                                                        |                                                    | ١                                                             | Norkflow                       | Status                             |       |
| ACC 2306                                                                          | Elementary Accounting li                                                                                                    |                                                        |                                                    |                                                               |                                | deleted                            | Î     |
| ACC 2307                                                                          | Managerial Accounting                                                                                                    |                                                        |                                                    |                                                               |                                | deleted                            |       |
| ACC 2308                                                                          | Accounting Info Systems                                                                                                    |                                                        |                                                    |                                                               |                                | deleted                            |       |
| ACC 2309                                                                          | Prin Of Financial Acc                                                                                                    |                                                        |                                                    |                                                               |                                | deleted                            |       |
|                                                                                   | Internet dista Aret III                                                                                                    |                                                        |                                                    |                                                               |                                | deleted                            |       |
| ACC 3307                                                                          | Intermediate Acct III                                                                                                    |                                                        |                                                    |                                                               |                                | ueleteu                            |       |

**Step 2** - A new window will populate with the course information. Select the **Effective Term** to reactivate the course from the drop-down menu. This menu will only include effective Baylor University (BU) terms for next two (2) years. If you are not sure of the **Effective Term** select **999999** as a place holder. Save and revisit to enter correct **Effective Term** before **Starting** Workflow.

## Course Inventory

| Editing: ACC 23                  | 06: Elementa                                 | ary Accounting li       |
|----------------------------------|----------------------------------------------|-------------------------|
| Course Inform                    | nation                                       |                         |
| Effective Term                   | Select V                                     |                         |
| Explain why you are making these | Select Eff                                   | fective Term (Required) |
| changes?                         | Fall Quarter 2024                            |                         |
| Subject Code                     | Fall Trimester 2024                          | ✓ Cours                 |
| Department                       | Spring 2025                                  | aw 🗸                    |
| College                          | Spring Quarter 2024                          |                         |
| Division                         | Spring Quarter 2025<br>Spring Trimester 2024 | ~                       |
| Academic Level                   | Spring Trimester 2025                        | ~                       |
| Default Grade<br>Mode            | Summer 2024<br>Summer 2025                   | ~                       |
| Course Title                     | Summer Quarter 2024<br>Summer Quarter 2025   |                         |
|                                  | Summer Trimester 2024                        |                         |
| Long Title                       | Summer Trimester 2025                        |                         |
| 6 D I //                         | Winter Law 2023<br>Winter Quarter 2024       |                         |
| Course Description               |                                              |                         |

**Step 3** - Enter the Justification for This Request and be sure that remaining information is still accurate. If not, make necessary changes to the required areas of the form Certain boxes may not pull over from Banner. In this case, you will need to answer the required questions. Refer to Course Change Request instructions for more information to populate the fields.

| Explain why you are<br>making these<br>changes? |                                                     |               |      | li.                   |
|-------------------------------------------------|-----------------------------------------------------|---------------|------|-----------------------|
| Subject Code                                    | ACC - Accounting ~                                  | Course Number | 2306 | Course Numbers in Use |
| Department                                      | ACC - Accounting/Business Law                       |               |      |                       |
| College                                         | BU - School of Business 🗸                           |               |      |                       |
| Division                                        | Select V                                            |               |      |                       |
| Academic Level                                  | UG - Undergraduate 🗸 🗸                              |               |      |                       |
| Default Grade<br>Mode                           | Standard v                                          |               |      |                       |
| Course Title                                    | Elementary Accounting li<br>6 characters remaining  |               |      |                       |
| Long Title                                      | Elementary Accounting li<br>76 characters remaining |               |      |                       |
| Course Description                              |                                                     |               |      | 18                    |

Note: If you are an administrator for the catalog in your area, you will have an additional option to enter the Banner Prerequisites. Please only enter the prerequisites in the first box outlined in red below. The Office of the Registrar will enter the Banner Prerequisites during the Technical Review step.

| Prerequisite | 25        |                  |                 |                |   | ĥ.           |       |
|--------------|-----------|------------------|-----------------|----------------|---|--------------|-------|
| Banner Prei  | equisites |                  |                 |                |   |              |       |
| And/Or       | (         | Course/Test Code | Min Grade/Score | Academic Level | ) | Concurrency? | ۲     |
|              | ~         |                  |                 | ~              | ~ | ~            | 🛿 î 🌡 |

Step 4 - Once the form is completed the following options are available:

Cancel Save Changes Start Workflow

Cancel the proposed course and lose all information.

Save Changes which allows the course to be revisited for further editing.

**Start Workflow** which begins the review process. Once the workflow is started, you will not be able to edit the proposed course.

Note: If you are an administrator for the catalog in your area, you will have an additional option Admin Save. DO NOT USE THIS OPTION. It will bypass the Workflow and directly sync with Banner without completing the approval process. Please reach out to CourseHelp@baylor.edu if you accidentally choose this option.

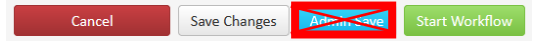

**Step 5** - Once the workflow is started, scroll to top of screen and select **In Workflow** on the righthand side to see what step the proposed course is currently located. Green font denotes the step has been completed. Brown font denotes the current step for the course. By clicking on the workflow step, an email will populate for entry to send directly to the people reviewing the proposed course. Refer to **Checking Workflow Status Instructions** for more information.

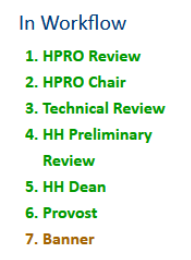

At any time, the status of the workflow can be checked by doing a quick search of the course.

**Step 6** - An option to **Export to PDF** is also available to save the proposed course reactivation for your records. Note that the exported document will only contain the parts of the form that were completed.

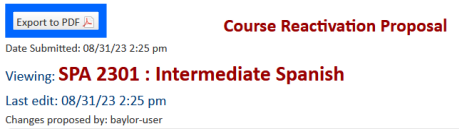

When **Export to PDF** is selected, a new window will populate with a summary. You can print the summary or save it to your computer for future reference.

|                                                                                                    | SPA 2301: Intermediate Spanish | 1 |
|----------------------------------------------------------------------------------------------------|--------------------------------|---|
| SPA 2301: INTERMEDIATE SPANISH                                                                                                    |                                |   |
| In Workflow                                                                                                    |                                |   |
| 1. MFL Review (MFL Review@baylor.edu) 2. MFL Chair (MFL Chair@baylor.edu) 3. Technical Review (Technical Review@baylor.edu) 4. AS Preliminary Review (AS Preliminary Review@baylor.edu) 5. AS Dean (AS Dean@baylor.edu) 6. Provost (Provost@baylor.edu) 7. Banner (Banner@baylor.edu) |                                |   |
| Course Reactivation Proposal<br>Date Submitted: Thu, 31 Aug 2023 19:25:40 GMT<br>Viewing: SPA 2031 Intermediate Spanish<br>Last edit: Thu, 31 Aug 2023 19:25:39 GMT<br>Changes proposed by: baylor-user<br>Course Information                                                         |                                |   |

**Step 7** - The **Status** of the course will be **Added**. If no status is listed in the **Workflow** column, the proposal has not been submitted to the **Workflow Process**. If a step is listed in the Workflow column, that is the current step for the request. Once the proposed reactivation completes the approval process, an email will be sent to the initiator. The status will then be blank.

| Course Code | Title                                         | Workflow        | Status |
|-------------|-----------------------------------------------|-----------------|--------|
| CSD 6206    | Professional Writing for Doctoral Students II | Graduate School | added  |